快速启动指南・快速入門指南・クイックスタートガイド・ دليل البدء السريع

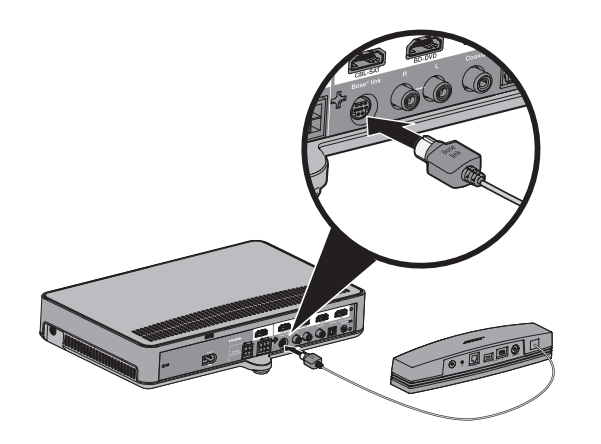

# 连接 SoundTouch<sup>™</sup> 无线适配器

注意:将适配器放到远离 Acoustimass<sup>®</sup> 低音箱和控制台 1-6 ft. (0.3-1.8 m) 的位置以避免无线干扰。

A. 将适配器连接到控制台上的 Bose<sup>®</sup> link 连接器。 **B.** 设置 CineMate<sup>®</sup> 120、130、220 或 520 系统 (参考用户手册)。

### 連接 SoundTouch<sup>™</sup> 無線連接器

- 備註:將配接器放到遠離 Acoustimass<sup>®</sup> 低音箱和控制台 1-6 ft. (0.3-1.8 m) 的位置以避免無線干擾。
- A. 將配接器連接至控制台上的 Bose<sup>®</sup> link 連接器。
- **B.** 設定 CineMate<sup>®</sup> 120、130、220 或 520 系統 (參考使用者指南)。

### SoundTouch<sup>™</sup>ワイヤレスアダプターの接続

- 注記:無線の干渉を防ぐため、アダプターはAcoustimass® モジュールおよびコンソールから30 cm ~ 1.8 mほど 離して設置してください。
- A. アダプターをコンソール背面のBose<sup>®</sup> Link端子に接続 します。
- **B.** CineMate<sup>®</sup> 120、130、220、または520システムをセッ トアップします(オーナーズガイドを参照)。

#### توصيل المحول اللاسلكي ™SoundTouch

- ملاحظة: ضع المحول على بعد 1 6 قدم (0.3 1.8 متر) من وحدة Acoustimass ووحدة التحكم لتجنب التداخل اللاسلكي.
- أ. قم بتوصيل المحول بالموصل Bose<sup>®</sup> في وحدة التحكم. ب. قم بإعداد نظامك ® 120 CineMate ، 220، 130، 220 أو 520 (راجع دليل المالك).

#### 已经在使用 SoundTouch<sup>™</sup>?

**若在用:** 轻触 🛜 打开智能手机或平板电脑上的应用程序。 转到**浏览 > 设置 > 系统 > 添加系统**。

应用程序将帮助您完成设置。完成系统设置后,请执行步骤 3。 若未用:转到步骤 2。

#### 已經在使用 SoundTouch<sup>™</sup>?

若在用 點選 🛜 打開智慧型手機或平板電腦的應用程式 執行**瀏覽 > 設定 > 系統 > 加入系統** 

**應用程式將幫助您完成設定。**完成系統設定後,請執行**步驟3**。

若未用:執行步驟 2。

#### すでに Sound Touch<sup>™</sup>をお使いですか?

すでにお使いの場合:スマートフォンやタブレットで 🛜 をタッ プしてアプリを開きます。 [EXPLORE] > [SETTINGS (設定)] > [Systems (システム)] > [ADD SYSTEM (システムの追加)] に移動します。

**セットアップの手順はアプリに表示されます**。システムのセット アップが終了したら、**手順3**にお進みください。

まだお使いでない場合:手順2にお進みください。

#### هل تقوم بالفعل باستخدام ™SoundTouch؟

إذا كانت الإجابة نعم: انقر على 🛐 لفتح التطبيق على هاتفك الذكي أو الكمبيوتر اللوحي. اذهب إلى ADD SYSTEM < Systems < SETTINGS < EXPLORE.

يقوم التطبيق بتوجيهك خلال الإعداد. بعد إعداد النظام، انتقل إلى الخطوة 3.

إذا كانت الإجابة لا: انتقل إلى الخطوة 2.

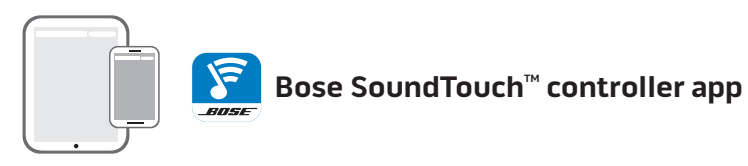

# 2. 在智能手机或平板电脑上进行设置 \*

下载 SoundTouch<sup>™</sup> 控制器应用程序。 • iOS 用户:从应用程序商店下载 • Android<sup>™</sup> 用户:从 Google Play<sup>™</sup> 商店下载 应用程序将帮助您完成设置。完成系统设置后,请执行步骤 3。 \* 若使用电脑,请访问 SoundTouch.com/app 下载该应用程序。

#### 在智慧型手機或平板電腦上進行設定\*

下載 SoundTouch<sup>™</sup> 控制器應用程式。 • iOS 使用者:從應用程式商店下載 • Android<sup>™</sup> 使用者:從 Google Play<sup>™</sup> 商店下載 應用程式將幫助您完成設定。完成系統設定後,請執行步驟3。 \* 若使用電腦, 請移至 SoundTouch.com/app 下載該應用程式。

# スマートフォンやタブレットのセットアップ\*

SoundTouch<sup>™</sup>**コントローラー**用アプリをダウンロードします。 ・iOSユーザーの場合: App Storeからダウンロードします。 • Android<sup>™</sup>ユーザーの場合: Google Play<sup>™</sup>ストアからダウン ロードします。

**セットアップの手順はアプリに表示されます**。システムのセッ トアップが終了したら、手順3にお進みください。 \*コンピューターを使用する場合は、SoundTouch.com/appに移動し てアプリをダウンロードします。

# الإعداد على الهاتف الذكي أو الكمبيوتر اللوحي\*

تنزيل تطبيق وحدة التحكم **™SoundTouch**. • لمستخدمي نظام iOS : قم بالتنزيل من App Store • لمستخدمي نظام <sup>™</sup>Android: قم بالتنزيل من متجر ™Google Play يقوم التطبيق بتوجيهك خلال الإعداد. بعد إعداد النظام، انتقل إلى الخطوة 3. \* إذا كنت تستخدم جهاز كمبيوتر اذهب إلى العنوان SoundTouch.com/app

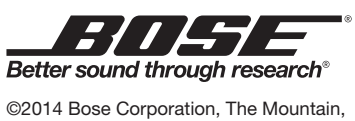

Framingham, MA 01701-9168 USA AM735968 Rev. 00

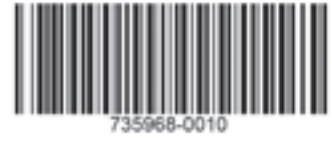

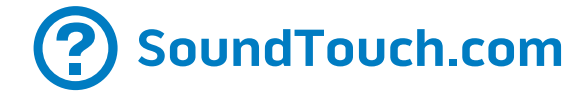

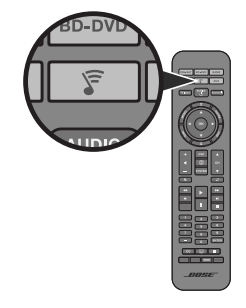

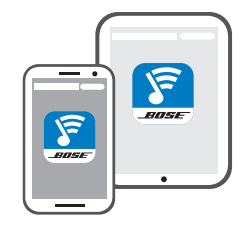

# 3. 在系统上访问 SoundTouch<sup>™</sup>

您现在可以在系统上享受 SoundTouch™了: • 按遥控器上的 🔽

或从智能手机或平板上启动 SoundTouch<sup>™</sup> 应用程序。

关于使用 SoundTouch™ 的更多信息请从 Bose 网站下载用户 手册。

### 在系統上存取 SoundTouch™

您現在可以在系統上享受 SoundTouch™了: • 按遙控器上的 🔽

•或從智慧型手機或平板電腦上啟動 SoundTouch™應用程式。 關於使用 SoundTouch™ 的更多資訊請從 Bose 網站下載使用 者指南。

## システムのSoundTouch™へのアクセス

- お使いのシステムでSoundTouch™を使用するには
- リモコンの デ ボタンを押します。
- ・または、スマートフォンやタブレットでSoundTouch<sup>™</sup> app を起動します。

SoundTouch<sup>™</sup>の使用方法を確認するには、Bose Webサイト からオーナーズガイドをダウンロードしてください。

# الوصول إلى ™Access SoundTouch على نظامك

أنت الآن مستعداً للاستمتاع بـ <sup>™</sup>SoundTouch على النظام الخاص بك: • اضغط على 🝞 في جهاز الريموت.

• أو، قم بتشغيل التطبيق <sup>™</sup>SoundTouch على هاتفك الذكي أو الكمبيوتر اللوحي. لمزيد من المعلومات عن استخدام <sup>™</sup>SoundTouch, قم بتنزيل دليل المالك من موقع Bose.

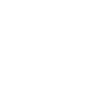

لتنزيل التطبيق.

# SoundTouch<sup>™</sup> wireless adapter Lifestyle<sup>®</sup> 135/235/525/535 series II, VideoWave<sup>®</sup> series III

#### としに いいしょ - いいの - いいの

Ф

# 请在安装系统之前阅读纸箱上的重要安全说明。 請在安裝系統之前閱讀紙箱上的重要安全說明。 システムをインストールする前に、同梱の『安全上の留意項目』をご参照ください。 یرجی قراءۂ تعلیمات السلامة الیوجودۂ فی العلبة الکر تونیة قبل تثبیت النظام.

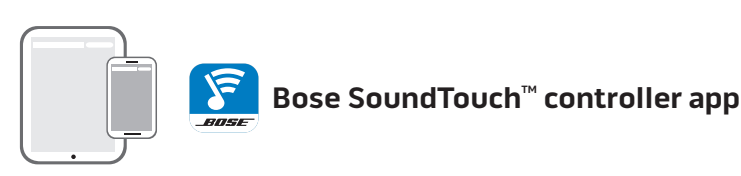

# 更新控制台

更新

更新

لتحديث

アップデー

- A. 打开系统电源。
- **B.** 打开控制台门,露出按钮面板。
- **C.** 按下 Setup 按钮。

更新控制台

A. 打開系統電源。

C. 按下 Setup 按鈕。

- D. 选择 UNIFY<sup>®</sup> 菜单中的 更新。
- **E.** 请按照屏幕上的说明执行操作。

**B.** 打開控制台門,露出按鈕面板。

D. 從 UNIFY<sup>®</sup> 功能表中選取 更新

**E.** 請按照螢幕上的説明執行操作。

注意: UNIFY 在计算机上引导您将更新文件复制到 U 盘上。您将返回控制台以完成安装。

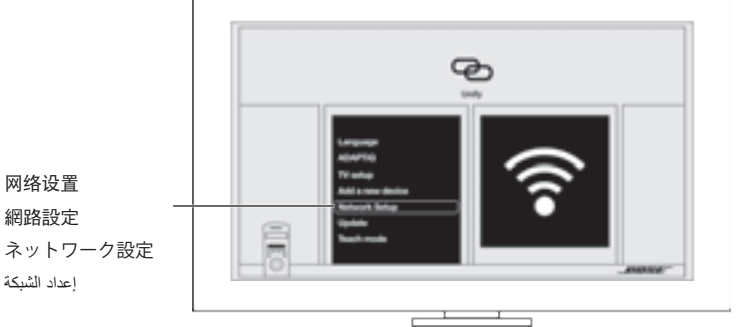

### 将适配器连接至您的家庭 Wi-Fi<sup>®</sup> 网络

- A. 选择 UNIFY 菜单中的网络设置。
- **B.** 按照屏幕上的说明连接适配器。
- **C.** 按下遥控器上的 **Exit**, 或从 UNIFY 菜单中 选择**退出** Unify。
- 注意: U 盘线必须与控制台保持连接。

將配接器連接至您的家用

A. 選取 UNIFY 功能表中的網路設定

C. 按下遙控器上的 Exit,或從 UNIFY 功能表

**備註:**USB 線纜必須與控制台保持連接。

ホームWi-Fiネットワークへの

A. UNIFY メニューの[ネットワーク設定]を

**B.** 画面の指示に従ってアダプターを接続し

C. リモコンのExitボタンを押すか、UNIFY

注記: USB ケーブルはまだコンソールから取

メニューの[**Unifyを終了**]を選択します。

B. 按照螢幕上的説明連接配接器。

中選取**退出 Unify**。

アダプターの接続

選択します。

ます。

Wi-Fi<sup>®</sup> 網路

#### 已经在使用 SoundTouch<sup>™</sup>?

若在用:轻触 🛐 打开智能手机或平板电脑 上的应用程序。

- A. 转到浏览 > 设置 > 系统 > 添加系统。
- B. 选择已连接。
- 完成系统设置后,请执行**步骤 4。**

若未用:转到步骤 3。

#### 已經在使用 SoundTouch<sup>™</sup>?

若在用 點選 河 打開智慧型手機或平板電腦 的應用程式

- A. 執行瀏覽 > 設定 > 系統 > 加入系統 B. 選取已連接。
- 完成系統設定後,請執行**步驟4。**

若未用:執行步驟3。

#### すでにSoundTouch™をお使いで すか?

すでにお使いの場合:スマートフォンやタ ブレットで 🍞 をタップしてアプリを開き

- ます。 A. [EXPLORE] > [設定] > [システム] > [システムの追加]に移動します。
- B. [IT IS ALREADY CONNECTED (すでに接続 されています)]を選択します。 システムのセットアップが終了したら、 手順4にお進みください。

まだお使いでない場合:手順3にお進みくだ さい。

#### هل تقوم بالفعل باستخدام SoundTouch™

- إذا كانت الإجابة نعم: انقر على 🛐 لفتح التطبيق على هاتفك الذكى أو الكمبيوتر اللوحي.
- أ. اذهب الى SETTINGS < EXPLORE .ADD SYSTEM < Systems ب. اختر IT IS ALREADY CONNECTED (إنه
- متصل بالفعل). بعد إعداد النظام، انتقل إلى الخطوة 4.

إذا كانت الإجابة لا: انتقل إلى الخطوة 3.

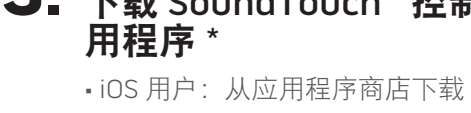

载该应用程序。

统设置界面。

设置。

# 用程式\*

- 下載
- 下載該應用程式。
- 系統設定介面。
- 設定。

## SoundTouch<sup>™</sup>コントローラー 用アプリのダウンロード\*

- ンロードします。
- ストアからダウンロードします。 \*コンピューターを使用する場合は、

# ウンロードします。

- 画面が表示されます。
- れます。

### قم بتنزيل تطبيق وجدة التحكم \*SoundTouch<sup>™</sup> controller

#### 備註:UNIFY 在電腦上引導您將更新檔複製到 USB 磁 碟機上。您將返回控制台以完成設定。

# コンソールのアップデート

- **A.** システムの電源をオンにします。
- B. コンソールのドアを開けて、操作パネルを開き ます。
- **C.** Setupボタンを押します。
- **D.** UNIFY<sup>®</sup>メニューの[**アップデート**]を選択します。
- **E.** 画面の手順に従ってください.
- 注記: UNIFY 画面に、コンピューターを使用してアッ プデートファイルをUSBドライブにコピーす る指示が表示されます。その後、コンソール でセットアップを完了します。

### تحديث وحدة التحكم

- أ تشغيل نظامك
- ب. افتح باب وحدة التحكم لكشف لوحة الأزرار.
  - ج. اضغطزر Setup.
- د. اختر Update (تحدیث) من قائمة "UNIFY.
- ملاحظة: توجهك UNIFY إلى الكمبيوتر لنسخ ملفات تحديث البرنامج على محرك USB. ستعود إلى وحدة التحكم الخاصة بك لإكمال الإعداد.

# توصيل المحول بشبكة "Wi-Fi المنزلية

- أ. اختر Network Setup في قائمة UNIFY.
- · اتبع التعليمات التي تظهر على الشاشة لتوصيل المحول.
  - ج. اضغط على EXIT على جهاز الريموت، أو اختر Exit Unify من قائمة UNIFY.
  - ملاحظة: يجب إبقاء كبل USB متصلاً بوحدة التحكم.

**(?)** SoundTouch.com

り外さないでください。

- اتبع التعليمات التي تظهر على الشاشة.

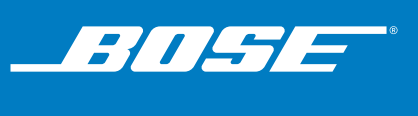

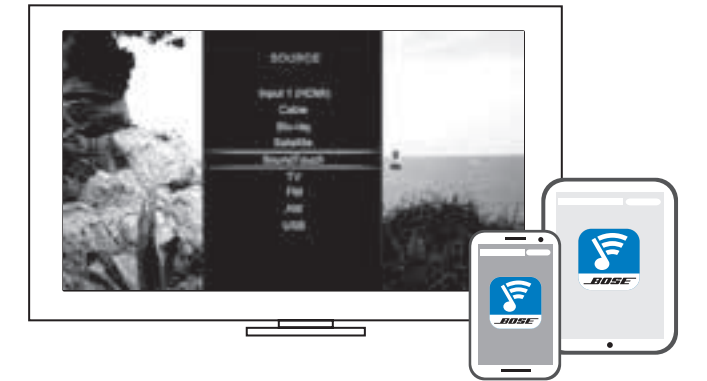

#### 下载 SoundTouch<sup>™</sup> 控制器应

• Android<sup>™</sup> 用户:从 Google Play<sup>™</sup> 商店下载 \* 若使用电脑,请访问 SoundTouch.com/app 下

A. 按继续。之后会显示 SoundTouch™系

B. 选择已连接。应用程序将帮助您完成

#### 下載 SoundTouch™ 控制器應

• iOS 使用者:從應用程式商店下載 • Android<sup>™</sup> 使用者:從 Google Play<sup>™</sup> 商店

#### \* 若使用電腦,請移至 SoundTouch.com/app

A. 點選繼續。之後會顯示 SoundTouch™

#### B. 選取已連接。應用程式將幫助您完成

• iOS ユーザーの場合: App Store からダウ • Android<sup>™</sup>ユーザーの場合: Google Play<sup>™</sup>

SoundTouch.com/appに移動してアプリをダ

A. [CONTINUE (続行)]を選択します。 SoundTouch™システムのセットアップ

B. IT IS ALREADY CONNECTED (すで に接続されています))を選択します。 セットアップの手順はアプリに表示さ

- لمستخدمي نظام iOS : قم بالتنزيل من App Store • لمستخدمي نظام <sup>™</sup>Android: قم بالتنزيل من متجر
  - Google Play™ \* إذا كنت تستخدم جهاز كمبيوتر اذهب إلى العنوان
- SoundTouch.com/app لتنزيل التطبيق. انقر CONTINUE (استمر). تظهر شاشة إعداد نظام ™SoundTouch.
- ب. اختر IT IS ALREADY CONNECTED (إنه متصل بالفعل). يقوم التطبيق بتوجيهك خلال الإعداد.

# **4**. 在系统上访问 SoundTouch<sup>™</sup>

- 您现在可以在系统上享受 SoundTouch™了: • 在遥控器或控制台的按钮面板上按 Source 按钮 并选择 SoundTouch<sup>™</sup>。
- 或从智能手机或平板上启动 SoundTouch™ 应用 程序。

若需更多信息请从 Bose 网站下载 SoundTouch™ Lifestyle<sup>®</sup> 或 VideoWave<sup>®</sup> 系统用户指南。

#### 在系統上存取 SoundTouch™

您現在可以在系統上享受 SoundTouch<sup>™</sup>了: • 在遙控器或控制台的按鈕面板上按 Source 按鈕 並選取 SoundTouch<sup>™</sup>。

•或從智慧型手機或平板電腦上啟動 SoundTouch<sup>™</sup>應用程式。

若需更多資訊請從 Bose 網站下載 SoundTouch™ Lifestyle<sup>®</sup>或 VideoWave<sup>®</sup>系統使用者指南

#### システムのSoundTouch™への アクセス

お使いのシステムでSoundTouch™を使用するには リモコンまたはコンソールの操作パネルにある Sourceボタンを押して、SoundTouch<sup>™</sup>を選択 します。

 または、スマートフォンやタブレットで SoundTouch<sup>™</sup> appを起動します。

詳細については、Bose Webサイトからお使いの Lifestyle<sup>®</sup>またはVideoWave<sup>®</sup> system用の SoundTouch™ユーザーズガイドをダウンロード してください。

#### الوصول إلى ™ Access SoundTouch على نظامك

أنت الآن مستعداً للاستمتاع بـ <sup>™</sup>SoundTouchعلى النظام الخاص بك: • في جهاز الريموت أو لوحة أزرار وحدة التحكم، اضغط على زر المصدر Source واختر ™SoundTouch.

• أو، قم بتشغيل التطبيق ™SoundTouch على هاتفك الذكي أو الكمبيوتر اللوحي.

لمزيد من المعلومات حول استخدام ™SoundTouch، قم بتنزيل دليل مستخدم <sup>™</sup>SoundTouch لنظام ®Lifestyle أو ®VideoWave من موقع Bose.